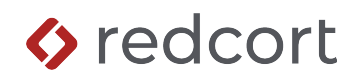

# Virtual TimeClock<sup>®</sup> Payroll Integration Guide

### Exporting to Paychex<sup>®</sup> Flex<sup>®</sup>

Virtual TimeClock will export a Standard Payroll Import (SPI) compliant file that allows you to import employee hours into Paychex<sup>®</sup> Flex<sup>®</sup> Payroll. To import files, you must complete a one-time setup.

Note: For Virtual TimeClock users with a Paychex Flex integration before October 2024, you may need to contact Paychex and request that they update your integration setting to be "SPI Compliant." Doing so will allow you to follow the steps in this integration guide to complete the integration setup.

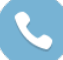

Need help with payroll integration? Contact us at 1-559-434-8544 or http://www.redcort.com/contact.

#### Things to Do Before You Begin

Locate the following information in your Paychex Flex account, you will need these items for the Virtual TimeClock setup.

• Locate your Company ID. Open your Paychex Flex account and look in the upper left corner.

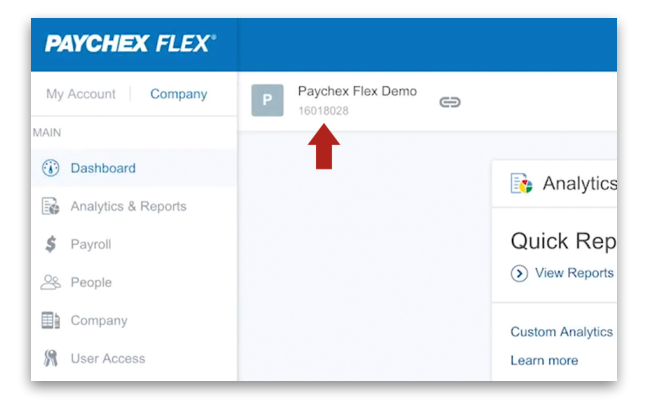

· Locate your Employee IDs. Open the people list and make a note of each employee's ID.

| PAYCHEX FLEX            |                                                                                                    | 🤁 Help 💻 💁 🦭 🗸             |
|-------------------------|----------------------------------------------------------------------------------------------------|----------------------------|
| My Account   Company    | P Paychex Flex Demo                                                                                                    | People List + Add 🗄 🗙      |
| MAIN                    |                                                                                                    | Q Search                   |
| ① Dashboard             | Analytics & Reports                                                                                                    | Active Employees (28)      |
| Analytics & Reports     |                                                                                                    | · Active Employees (20)    |
| \$ Payroll              | Quick Reports You have 8 days to submit payroll. BENEEKLY PAYROLL<br>August 7 - August 20, 2017                                 | Allen, April<br>ID 10254   |
| 🖄 People                | View Reports     August 21 - September 3, 2017     Aug SUBMITTED                                                                | Avery, David S             |
| Company                 | Custom Analytics & Reports SEP SUBMIT BY 25 August 23 by Jeff Samuelson                                                         | DA ID 99                   |
| St User Access          | Learn more TOTAL CASH REQUIRED                                                                                                  | KB Barber, Kingslee        |
| Time & Attendance       | Go To Payroll Center \$39,702.13                                                                                                |                            |
| HR Human Resources      | Feedback                                                                                                    | JB Bond, James R<br>ID 520 |
| I Hiring                | Comparing the new design?     Comparing the new design?     Take a quick tour of the new design     Amount     EFT Bank Account | Bostik, Franco             |
| GL General Ledger       | P Free Paychex Flex App \$9,637.902345                                                                                          | ID 102                     |
| Benefits Summary        | Go to Payroll Reports                                                                                                    | HC Castro, Henry           |
| Eenefits Administration |                                                                                                    |                            |
| 🔞 Health & Benefits     | 😤 People                                                                                                    | EC Chavez, Eduardo         |
| OTHER                   |                                                                                                    | Frankens, Abby G           |
| Online HR Library       | Add Employee View People List                                                                                                   | ID 108                     |
|                         |                                                                                                    | Hinojosa, Kenneth          |

Paychex and Paychex Flex are trademarks of Paychex, Inc. Redcort Software is not affiliated with Paychex, Inc. in any way.

• Locate your Pay Items. From your Flex account, find your Company Settings and open Pay Items in the Payroll section. Note the component names for each type of pay item that employees receive (e.g., Regular, Overtime, Vacation, etc). You will need to match each pay item's component name to a Virtual TimeClock field in the following steps.

| Company Se | attings                                                                                                    |   |
|------------|----------------------------------------------------------------------------------------------------|---|
|            | Payroll                                                                                                    |   |
|            | Agencies<br>Manage the agencies that employee-deducted wages are sent to.                                           | > |
|            | Job Costing<br>Manage jobs or projects to track how much time, materials, and expenses are being allocated to each. | > |
|            | Labor Distribution<br>Manage labor assignments to track the allocation of payroll expenses in your company.         | > |
|            | Pay Items<br>Set up employee earnings, benefits, deductions, and reimbursements.                                    | > |
|            | Vendors<br>Set up your company's vendors and service providers.                                                     | > |

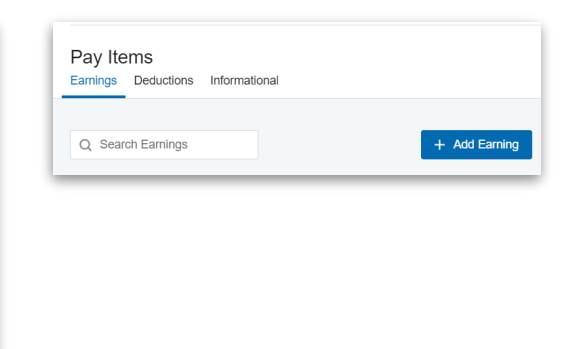

# Virtual TimeClock Integration Setup

- 1. Enter Paychex Employee IDs into Virtual TimeClock.
  - A. With Administration Mode turned on, select **Users** from the *Configure* menu.
  - B. Click the **Employment** tab for each user and enter their Employee ID from Paychex into the **Employee #** field.
  - C. Repeat this step for each worker.

|                       | C               | onfigure Users          |                |
|-----------------------|-----------------|-------------------------|----------------|
|                       | R               |                         | $(\mathbf{i})$ |
| Back Show All Forward | Groups          |                         | Manuals        |
| Active Users Only     |                 |                         |                |
| Allen, April          | Name: A         | pril Allen              |                |
| Avery, David S        | Address:        |                         |                |
| Barber, Kingslee      |                 |                         |                |
| Bond, James R         | Email:          |                         |                |
| Bostik, Franco        | Phone           |                         |                |
| Castro, Henry         | Mobile:         |                         |                |
| Chavez, Eduardo       | Birthday:       |                         |                |
| Frankens, Abby G      | Social:         | -                       |                |
| Hinojosa, Kenneth     | Emergencies:    |                         | Edit           |
| Sommerville, Jim      |                 |                         |                |
|                       |                 | Access Employment Notes |                |
|                       |                 |                         |                |
|                       | Hire Date:      | 2/28/20                 |                |
|                       | Full/Part time: | Full Time               |                |
|                       | Wage:           | 0.00 Hourly ᅌ           |                |
|                       | Add or Deduct:  | None                    |                |
|                       | Department:     | None                    |                |
|                       | Overtime:       | Weekly Only             |                |
|                       | Employee #:     | 10254                   |                |
|                       | Extension:      |                         |                |
|                       |                 |                         |                |
|                       |                 | Revert                  | Apply          |
| New User 🗸 Delete 🗸   |                 |                         |                |

**Note**: Employee numbers in Virtual TimeClock must be identical to employee numbers in Paychex Flex or payroll hours will not import successfully.

#### 2. Set up your export defaults.

- A. In Virtual TimeClock, select Payroll Settings from the Configure menu.
- B. Choose the Paychex Flex Payroll export.
- C. Click Setup.
- 3. Press the + button in the bottom left corner of the *Fields to Export* list and enter the Paychex Flex pay item's component name, then select the Virtual TimeClock field that you would like to assign to that pay item in the export file, then press **OK**.

| Fields To Export Id Name oll earning code. |
|--------------------------------------------|
| ning code.                                 |
| OK Ordery<br>Select                        |
|                                            |

4. Repeat this for every pay item you want to include in the export file.

# **Exporting Payroll Hours**

1. At the end of the payroll period, choose **Approval** from the Virtual TimeClock administrative toolbar to enter the **Timecard Review & Payroll Approval** dashboard. Once all timecards have been approved, click **Save File** to export your integration file. If a timecard is not approved, it will not be exported.

| Current period:              | 5/16/2019 to                        | 5/31/2019             |         |            |          |           |                |
|------------------------------|-------------------------------------|-----------------------|---------|------------|----------|-----------|----------------|
| Name                         | Regular                             | Overtime              | Leave   | Total      | Salaried | Manager   | Sign Off       |
| Cromwell, Laura              | 88.42                               | 0.17                  | 8.00    | 96.58      |          |           | $\checkmark$   |
| Fallbrook, Amy               |                                     |                       | 16.00   | 16.00      | Yes      |           | $\checkmark$   |
| Fowler, Matt                 | 80.05                               | 0.30                  | 16.00   | 96.35      |          |           | $\checkmark$   |
| Jackson, Sasha               | 87.95                               | 0.23                  | 8.00    | 96.18      |          |           | $\checkmark$   |
| Millbrook, Jeffrey           | 88.08                               | 0.32                  | 8.00    | 96.40      |          |           | $\checkmark$   |
| Perrin, Tom                  | 87.97                               | 0.30                  | 8.00    | 96.27      |          |           | $\checkmark$   |
| Refresh                      | 07 77                               | 0.07                  | 0.00    | Mes        | saging   | → All     | /<br>Timecards |
| 1 Review & Appr              | ove Hours                           | <ul> <li>✓</li> </ul> | Manager | Approve Al | I        | Remove Si | gn Off         |
| 2 Run a Payroll Hours Report |                                     |                       |         |            | View Rep | oort      |                |
|                              | 3 Create a Payroll Integration File |                       |         |            |          |           |                |

Paychex and Paychex Flex are trademarks of Paychex, Inc. Redcort Software is not affiliated with Paychex, Inc. in any way.

#### Importing Payroll Hours in Paychex Flex

Follow the steps below to import payroll hours in your Paychex Flex software at the end of the period.

1. Log in to Paychex Flex, and open the Payroll Center.

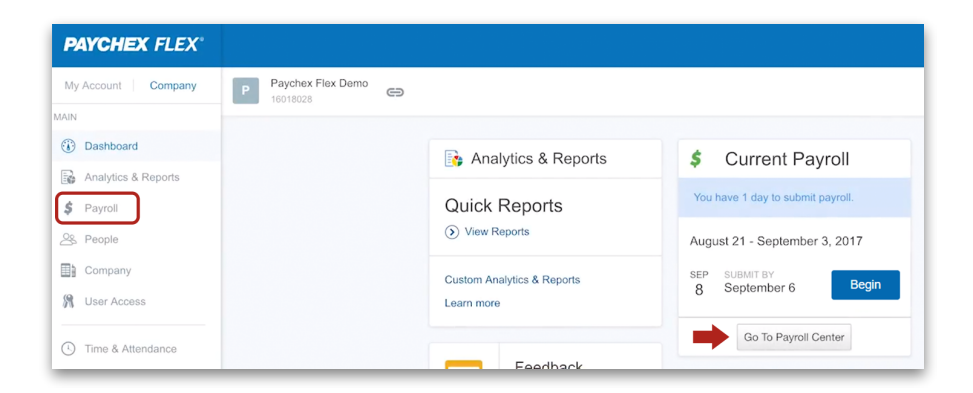

2. Open the current payroll, click **More Options**, and then choose **Import Payroll Data**. At the *Import* window, browse and select the Virtual TimeClock export file you created in the step above, and click **Import**.

| 16069616<br>ayroll Center<br>eck Date: Jan 24, 2020 ①<br>Period: Jan 10 - Jan 23, 2020                                  |   |                                          | More Options Review & Sub             |
|----------------------------------------------------------------------------------------------------|---|------------------------------------------|---------------------------------------|
| More Options                                                                                                    | × | ← Import<br>Files History                | ×                                     |
| Payroll                                                                                                    | _ | Upload                                   | Template 👻                            |
| Import Payroll Data<br>Use this tool to import one or more sets of payroll data from CSV files.                         | > |                                          |                                       |
| Add Employee<br>Add an employee or contractor to this payroll only, including those who<br>are terminated or inactive.  | > | Drop files to upload, or b               | rowse                                 |
| Edit Pay Period<br>Make edits to this pay period                                                                        | > | Files                                    | Import                                |
| Customize Pay Entry<br>Choose how employees are sorted. Pick which pay items display. Set<br>other payroll preferences. | > | File Redcort Sample.csv Ready for import | Check Date<br>Mar 6<br>Bi-weekly Payr |

3. Once hours have been imported, click **Review & Submit** to review hour totals. To finish submitting hours to payroll, click **Submit Payroll** to release your payroll to Paychex for processing.

Disclaimer: Redcort Software attempts to accurately describe and facilitate the process of integrating Virtual TimeClock with various payroll service providers. Redcort Software, due to factors outside of its control, makes no guarantee, stated or implied, that this integration guide will result in a successful import of time clock or payroll data to any other program or payroll system.

Copyright 1986-2024 Redcort Software Inc. All Rights Reserved. Virtual TimeClock and Virtual TimeClock Pro are registered trademarks of Redcort Software Inc. All other names mentioned are trademarks or registered trademarks of their respective holders in the United States and other countries.

Version 24.2

Revised 2.01.25

Paychex and Paychex Flex are trademarks of Paychex, Inc. Redcort Software is not affiliated with Paychex, Inc. in any way.